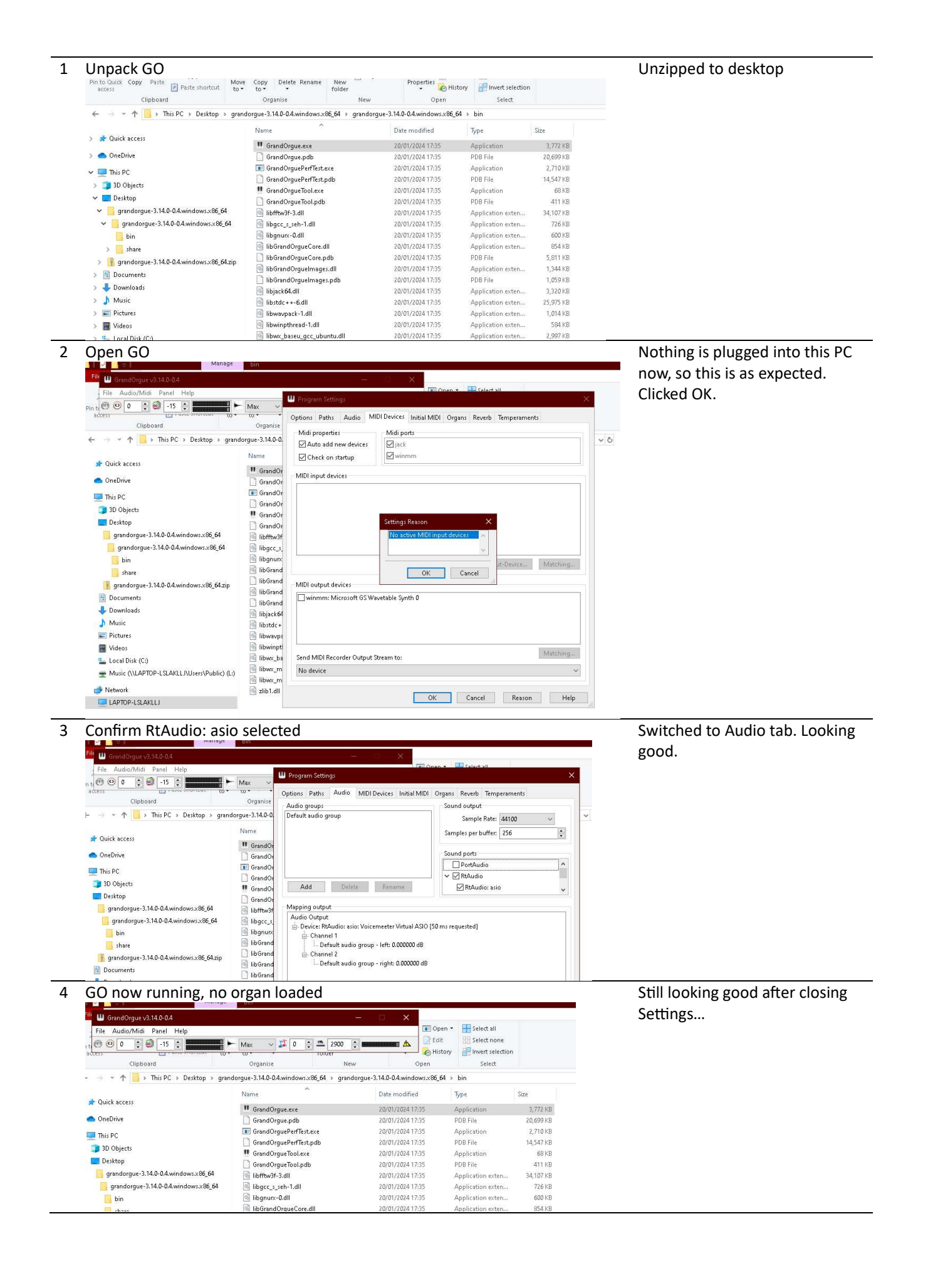

5 Click on 'File' to load organ ... File 🛄 GrandOrgue v3.14.0-0.4 (Not Responding 📧 Open 🔹 🔠 Select all le Audio/Midi Panel Help 1 🕑 0 📫 🎒 -15 🛊 Max ✓ JI 0 ÷ m 2900 ÷ m Edit Select none router 00 -New Clipboard Organise Open Select ← → × ↑ 📒 > This PC > Desktop > grandorgue-3.14.0-0.4.windows.x86\_64 > grandorgue-3.14.0-0.4.windows.x86\_64 > bin Date modified Size Туре Name 🖈 Quick access GrandOrgue.exe
GrandOrgue.pdb
GrandOrguePdrFfest.exe
GrandOrgueForffest.pdb
GrandOrgueTool.exe
GrandOrgueTool.exe
GrandOrgueTool.pdb
Giffmw3F-3.dll
Dbace cab\_1.dll 3,772 KB 20,699 KB 2,710 KB 14,547 KB 20/01/2024 17:35 Application 📥 OneDrive 20/01/2024 17:35 20/01/2024 17:35 20/01/2024 17:35 PDB File Application PDB File 🔲 This PC 3D Objects 20/01/2024 17:35 20/01/2024 17:35 Application PDB File 68 KB 411 KB 📃 Desktop grandorgue-3.14.0-0.4.windows.x86\_64 20/01/2024 17:35 20/01/2024 17:35 Application exten... Application exten... 34,107 KB 726 KB grandorgue-3.14.0-0.4.windows.x86\_64 libgcc\_s\_seh-1.dll Application exten... Application exten... PDB File ibgnurx-0.dll libGrandOrgueCore.dll libGrandOrgueCore.pdb 20/01/2024 17:35 20/01/2024 17:35 600 KB 854 KB 📙 bin share 20/01/2024 17:35 5,811 KB grandorgue-3.14.0-0.4.windows.x86\_64.zip

## But clicking on 'File' immediately changes status to 'Not Responding'